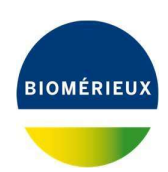

VITEK<sup>®</sup> 2 System web ソフトウェア取扱説明書[補遺 2024 年 7 月]

VITEK<sup>®</sup> 2 System web ソフトウェア取扱説明書の以下の項目に

|     | ワークリスト表示と結果    |
|-----|----------------|
| 7-8 | 分離株グループ化と試験カード |
|     | 検体番号の変更        |

下記の詳細説明を追加いたします。

再検査を行う際には、検体番号の重複を避けるため、既存の検査結果の検体番号を変更する必要があり ます。しかし、検体番号は LIS との連携に関与しており、適切に変更を行わないと結果の転送が正常に 行われなくなります。このため、検体番号の右横に記された枝番号のみを変更することを推奨します。

## 枝番号の修正方法

分離株詳細画面の検体番号欄横にあるプルダウン <sup>●★●●</sup> <sup>●●●●</sup> から任意の枝 番号を選択もしくは、直接入力し、枠外(図1参照)箇所をクリックします。枝番号変更確認画面(図 2)より了解を選択し、コメントの変更(図3)に変更理由を入力後了解を押します。

図1:枠外のクリック位置

| × * | 1/189         | 承認済み                                   | カードのコメント: (i)) |
|-----|---------------|----------------------------------------|----------------|
|     | 検体番号          | 00001 5 🗘                              |                |
|     | 菌種の由来         | 検査技師                                   |                |
|     | 菌種名           | Staph.aureus                           |                |
|     | AES検証結果       | —————————————————————————————————————— | クリック位直         |
|     | 検証のために選択した表現型 | 検出されませんでした                             |                |
| _   | AST-P623      |                                        |                |

## 図2:枝番号変更確認画面

| <b>?</b> 確認       |           |
|-------------------|-----------|
| 新しい検体グループを作成しますか? | \$        |
|                   | 「ア解」キャンセル |

図3:コメントの変更

| コメントの変更 |  |          |
|---------|--|----------|
| 再検査のため  |  |          |
|         |  | 了解 キャンセル |

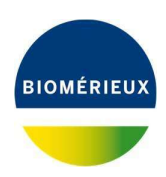

VITEK<sup>®</sup> 2 System web ソフトウェア取扱説明書[補遺 2024 年 7 月]

*注記:* 検体番号の修正は LIS との連携に関与します。番号を間違えると適切な結果転送ができなくなります。以下の検体番号の修正を行う際には、LIS への結果転送に影響が生じる可能性があることをご理解いただいたうえで変更を行ってください。

## 検体番号の修正方法

分離株詳細画面の検体番号欄 \*\*\*\*\* <sup>0001</sup> を、直接編集し枠外(図4参照)箇 所をクリックします。コメントの変更(図5)に変更理由を入力後了解を押します。

図4:枠外のクリック位置

| * * | 1 / 189       | 承認済み         | カードのコメント: (1)  |
|-----|---------------|--------------|----------------|
|     | 検体番号          | 00001 5 🗘    |                |
|     | 菌種の由来         | 検査技師         |                |
|     | 菌種名           | Staph.aureus | カリ カ仕田         |
|     | AES検証結果       | -致           | <u> クリック位直</u> |
|     | 検証のために選択した表現型 | 検出されませんでした   |                |
| -   | AST-P623      |              |                |

図5:コメントの変更

| コメントの変更 |  |          |   |
|---------|--|----------|---|
| 再検査のため  |  |          |   |
|         |  | 了解 キャンセル | ) |

- *注記:* LIS/システムとの接続方法により確認画面がポップアップする場合があります。
- 注記: 検体番号を修正した際、図4の枠外をクリックせずにナビゲーションキー(図6参照)を押さ ないで下さい。ワークリスト内の次の分離株に修正した番号が転記されてしまいます(ソフト ウェアバージョン 9.01-9.04 で既定の Firefox Web ブラウザを使用している場合)。

以上

1 🗘